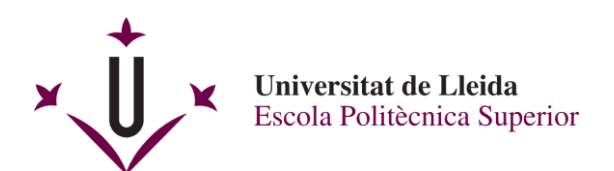

# Manual de votació del sorteig d'una tauleta en l'EPS, en 7 passos

### Pas 1

Obriu FireFox.

Inseriu el vostre DNI electrònic en el lector i espereu a que es carregui.

Marqueu l'adreça https://www.vota.udl.cat/.

| https://www.vota.udl.cat/ | $\forall \rightarrow$ | 8 - Google | Q | 4 | 俞 | ☆ | Ê | » |  |
|---------------------------|-----------------------|------------|---|---|---|---|---|---|--|

| as 2                                                                      |        |   |      |              |      |
|---------------------------------------------------------------------------|--------|---|------|--------------|------|
| s mostrarà aquesta pàgina.                                                |        |   |      |              |      |
|                                                                           |        |   |      |              | ×    |
| Scytl Online Voting × +                                                   |        |   |      |              |      |
| ← 🖸 🔺 https://evot.udl.cat/udl/client_paren v C 🖉 S - Google              | ۹ ب    | ⋒ | ☆自   | € -          | =    |
| Sorteig d'una tauleta                                                     |        |   |      |              |      |
| Universitat de Lleida                                                     |        |   |      |              |      |
|                                                                           |        |   |      |              |      |
| Accés                                                                     |        |   |      |              |      |
|                                                                           |        |   |      |              |      |
|                                                                           |        |   |      |              |      |
| Espereu si us plau, l'applet s'està carregant. El procés pot durar alguns | minuts |   |      |              |      |
|                                                                           |        |   | Entr | eu           |      |
|                                                                           |        |   |      |              |      |
|                                                                           |        |   |      |              |      |
| Scytl Secure Electronic Voting :: www.scytl.com                           |        |   | S    | Secured by S | cytl |
| Copyright 2004-2014 Scytl Secure Electronic Vo                            | ting   |   |      |              |      |
| III                                                                       |        |   |      |              | - F  |
|                                                                           |        |   |      |              |      |

El primer cop que feu servir el sistema de vot de la Universitat haureu de fer clic a la icona 🖨, amb la qual cosa es mostrarà la següent pantalla.

#### Trieu l'opció "Permitir y recordar" pels dos plugins i feu clic al botó "Aceptar".

|          | and the second second sec |                          |             |                          |               |     |   |     |              | ×     |
|----------|----------------------------------------------------------------------------------------------------|--------------------------|-------------|--------------------------|---------------|-----|---|-----|--------------|-------|
|          | Scytl Online Voting                                                                                                    | × +                      |             |                          |               |     |   |     |              |       |
| <b>(</b> | 🗿 🔒 https://evot.udl.                                                                                                    | cat/udl/client_paren     | ⊽Cl         | <mark>8</mark> ▼ Google  | م             | +   | ⋒ | ☆ 自 | ₹2 -         | ≡     |
|          | ¿Permitir a evot.udl.cat e                                                                                                    | jecutar plugins?         |             |                          | ×             |     |   |     |              |       |
|          | Java Deployment Toolki<br>A ;Plugin vulnerable!                                                                                                    | t<br>¿Cuál es el riesgo? | Permit      | ir y recordar 🔹 🔻        |               |     |   |     |              |       |
| Uni      | Java Platform SE 8 U                                                                                                    |                          | Permit      | ir y recordar 🛛 🔻        |               |     |   |     |              |       |
| A        | Aceptar<br>ereu si us plau, l'apple                                                                                                    | t s'està carregant       | Can         | celar<br>cés pot durar a | lguns min     | uts |   |     |              |       |
|          |                                                                                                    |                          |             |                          |               |     |   | Ent | reu          |       |
| Scytl S  | Secure Electronic Voting                                                                                                    | :: www.scytl.com         |             |                          |               |     |   |     | Secured by S | Scytl |
| 4        |                                                                                                    | Соруг                    | ight 2004-2 | 2014 Scytl Secure Elec   | tronic Voting |     |   |     |              |       |
|          |                                                                                                    |                          |             |                          |               |     |   |     |              |       |

## En aquesta finestra feu clic al botó "Continuar".

| Advertencia de Seguridad                         |            |      |     |   |    |   |    |    |    |    |    |    |    |    |    |    |    |    |    |   |   |   |   |   |   |   |   |   |     |     |   |     |    |    |   |    |    |    |   |   |   |   |    |    |   |    |   |   |   |   |   |   |   |   |   |    |    |   |    |    |    |        |   |    |    |    |    |    |    |     |    |    |   |   |    |    |    |    |    |   |    |     |     |    |    |    |   |   |   |      | × | 5 |  |
|--------------------------------------------------|------------|------|-----|---|----|---|----|----|----|----|----|----|----|----|----|----|----|----|----|---|---|---|---|---|---|---|---|---|-----|-----|---|-----|----|----|---|----|----|----|---|---|---|---|----|----|---|----|---|---|---|---|---|---|---|---|---|----|----|---|----|----|----|--------|---|----|----|----|----|----|----|-----|----|----|---|---|----|----|----|----|----|---|----|-----|-----|----|----|----|---|---|---|------|---|---|--|
| ¿Desea continuar?                                |            |      |     |   |    |   |    |    |    |    |    |    |    |    |    |    |    |    |    |   |   |   |   |   |   |   |   |   |     |     |   |     |    |    |   |    |    |    |   |   |   |   |    |    |   |    |   |   |   |   |   |   |   |   |   |    |    |   |    |    |    |        |   |    |    |    |    |    |    |     |    |    |   |   |    |    |    |    |    |   |    |     |     |    |    |    |   |   |   |      |   |   |  |
| La conexión a este sitio w                       | veb no     | es   | e   | e | e  | • | •  |    | 1  | •  | •  | 1  | •  | •  | •  | •  | •  | 1  | •  | • | • | • | ( | e | ę | ę | e | e | e   | s   | 5 | d   | d  | e  | 9 | (  | С  | 0  | ) | n | f | Ì | a  | 1  | n | 12 | Z | 7 | a | è | c | 3 | • |   |   |    |    |   |    |    |    |        |   |    |    |    |    |    |    |     |    |    |   |   |    |    |    |    |    |   |    |     |     |    |    |    |   |   |   |      |   |   |  |
| Sitio                                            | web:       | ht   | ht  | h | ł  | ł | •  |    |    |    |    |    |    |    |    |    |    |    |    | - | - | - | ł | ł | ł | ł | h | h | ht  | nti | ţ | p   | s  |    | / | // | /e | 21 | v | 0 | t |   | U  | 10 |   |    |   |   | • |   | - |   | 3 | t |   | 14 | 4: | 3 |    |    |    |        |   |    |    |    |    |    |    |     |    |    |   |   |    |    |    |    |    |   |    |     |     |    |    |    |   |   |   |      |   |   |  |
| Nota: el certificado no es vá<br>Más información | álido y no | no s | ) 5 | 0 | 0  | 0 | 10 | 10 | 10 | 10 | 10 | 10 | 10 | 10 | 10 | 10 | no | 10 |    | 0 |   |   | 0 | 0 | 0 | D | þ | 5 | 1 5 | s   | e | : [ | P  | DL | U | e  | 20 | d  | e |   | u | t | il | i  | z | a  | 3 | 1 | r |   | • | ļ | p | a | r | a  | ١  | v | er | if | ic | <br>aı | r | la | ai | id | le | en | nt | tii | d  | ła | a | d | ł  | de | e  | e  | st | e | si | tic | • • | Ne | eb | ). |   |   |   |      |   |   |  |
|                                                  |            |      |     |   |    |   |    |    |    |    |    |    |    |    |    |    |    |    |    |   |   |   |   |   |   |   |   |   |     |     |   |     |    |    |   |    |    |    |   |   |   |   |    |    |   |    |   |   |   |   |   |   |   |   |   |    |    |   |    |    |    |        |   |    |    |    |    |    | (  | c   | Co |    | n | h | ti | nı | Ja | ar |    |   |    |     | (   | Ca | an | C  | e | a | r | <br> |   |   |  |
| eu clic al botó "Ejecutar"                       | ·.         |      |     |   |    |   |    |    | _  | _  | _  |    | _  | _  | _  | _  |    | _  | _  |   | _ | _ | _ |   |   |   | _ | _ | _   |     |   |     |    |    |   |    |    |    |   |   |   |   |    |    |   |    |   |   |   |   |   |   |   |   |   |    |    |   |    |    |    |        |   |    |    |    |    |    |    |     |    |    |   |   |    |    |    |    |    |   |    |     |     |    | _  | _  |   |   |   |      |   |   |  |
| ¿Desea ejecutar esta                             | a aplio    | ica  | Ci  | С | ic | C | i  | i  | i  | i  | i  | i  | i  | i  | i  | i  | i  | i  | i¢ | ( | ( | ( | ( | • | • | C | c | c | Ci  | а   | 3 | c   | ci | i  | ć | ó  | ī  | n  | ń | ? |   |   |    |    |   |    |   |   |   |   |   |   |   |   |   |    |    |   |    |    |    |        |   |    |    |    |    |    |    |     |    |    |   |   |    |    |    |    |    |   |    |     |     |    |    | ×  | : |   |   |      |   |   |  |
|                                                  |            |      |     |   |    |   |    |    |    |    |    |    |    |    |    |    |    |    |    |   |   |   |   |   |   |   |   |   |     |     |   |     |    |    |   |    |    |    |   |   |   |   |    |    |   |    |   |   |   |   |   |   |   |   |   |    |    |   |    |    |    |        |   |    |    |    |    |    |    |     |    |    |   |   |    |    |    |    |    |   |    |     |     |    |    |    |   |   |   |      |   |   |  |

 Publicador:
 Consorci de Serveis Universitaris de ...

 Ubicación:
 https://evot.udl.cat

 Esta aplicación se ejecutará con acceso no restringido y puede poner en peligro su computadora y su información personal. Ejecute esta aplicación sólo si confía en la ubicación y el publicador que aparecen anteriormente.

 No volver a mostrar esto otra vez para aplicaciones del publicador y ubicación anteriores

 Más información
 Ejecutar

### Feu clic al botó "Permitir".

| Adverte  | ncia de Seguridad                                                                                                    |
|----------|----------------------------------------------------------------------------------------------------|
| <b>_</b> | ¿Permitir acceso a la siguiente aplicación desde este sitio web?                                                                                                    |
|          | Sitio Web: https://evot.udl.cat                                                                                                    |
|          | Aplicación: DESCONOCIDO<br>Publicador: Consorci de Serveis Universitaris de Catalunya (CSUC)                                                                                                    |
|          | Este sitio web está solicitando acceder y controlar la aplicación Java anterior.<br>Permita el acceso solo si confía en el sitio web y sabe que la aplicación se tiene que<br>ejecutar en este sitio. |
|          | lo volver a mostrar esto para esta aplicación o Permitir No permitir ágina web.                                                                                                    |
| . 🔍 №    | lás Información                                                                                                    |

I seguidament se us demanarà el PIN del vostre DNI electrònic dos cops.

| DNI electrónico | Introduzca el PIN<br>Aceptar Cancelar |
|-----------------|---------------------------------------|
| DNI electrónico | Introduzca el PIN Aceptar Cancelar    |

## Pas 3

Seleccioneu el vostre certificat d'AUTENTICACIÓ i feu clic al botó "Inici de sessió".

| Scytl Online Voting                                                                                                    |                        |
|----------------------------------------------------------------------------------------------------|------------------------|
| Accés                                                                                                    |                        |
|                                                                                                    |                        |
| Seleccioneu el tipus d'accés:                                                                                            |                        |
| Usuari/Contrasenya Certificats detectats CN=" (FIRMA)", GIVENNAME=, SURNAME= CN=" (AUTENTICACIÓN)", GIVENNAME=, SURNAME= | , SERIALNUMBER= , C=ES |
| Cancel·la<br>Secured by Scytl                                                                                            | r Inici de sessió      |

#### Pas 4

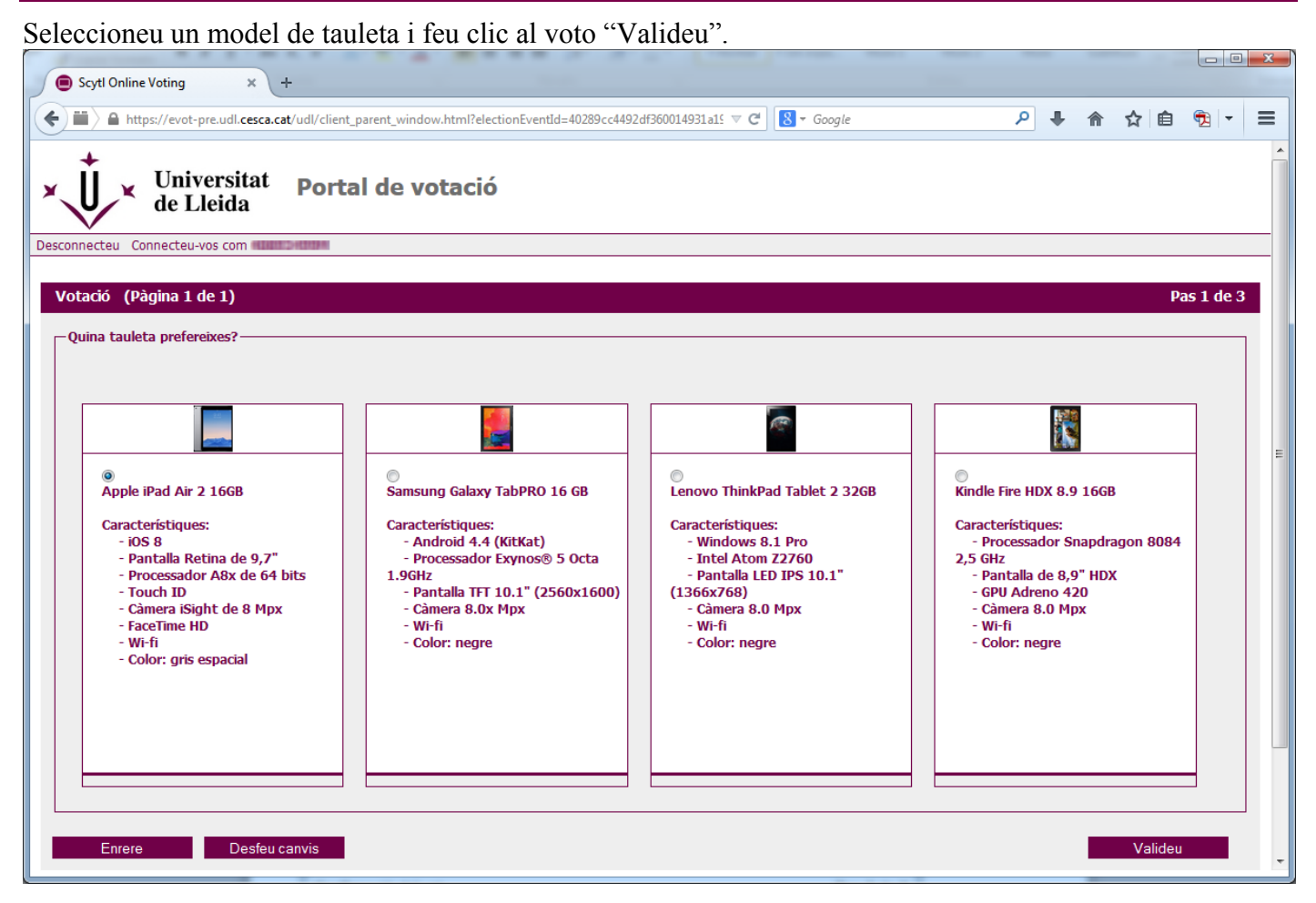

#### Pas 5

#### Feu clic al botó "Confirmeu el vot".

| Scytl Online Voting                                                                                                    |              |
|----------------------------------------------------------------------------------------------------|--------------|
| <b>Confirmació del vot</b><br>Si us plau, confirmeu que el text que apareix a continuació és el vot que voleu emetre                                                                                                   | Pas 2 de 3   |
| Quina tauleta prefereixes?<br>Apple iPad Air 2 16GB<br>Característiques:<br>- iOS 8<br>- Pantalla Retina de 9,7"<br>- Processador A8x de 64 bits<br>- Touch ID<br>- Càmera iSight de 8 Mpx<br>- FaceTime HD<br>- Wi-fi |              |
| Secured by Scytl                                                                                                    | irmeu el vot |

## Pas 6

| Rebut de votac           | ió                                                                                                    | Pas 3 de 3 |
|--------------------------|----------------------------------------------------------------------------------------------------|------------|
| El vot s'ha emès correct | ament. El rebut del vot és el vostre comprovant. Us recomanem que                                                                         | l'imprimiu |
| Nom de l'elecció:        | Sorteig d'una tauleta                                                                                                    |            |
| Rebut:                   | 7PH60a0wLiislQwYlt0T8HQ6HWnsRbGX                                                                                                    |            |
| Codi de control:         | kfAixbf8rpy2910B0J7Uy+QJn+0xemrt<br>XF+iRyp8kreYKD0MxN+0R3Di6Fu428m<br>g1DTJKEY0gMvFQKm9FjfHJIe4PC4C4P<br>dWL6KwT43Ds257cTA0F3sp0mXL11e4s |            |

## Pas 7

|                                                                        | in rung                 | ucu c                | /1 mu v 050              |         |                     |                      |     |   |   |                |                |       |     |
|------------------------------------------------------------------------|-------------------------|----------------------|--------------------------|---------|---------------------|----------------------|-----|---|---|----------------|----------------|-------|-----|
| -                                                                      |                         |                      |                          |         |                     |                      |     |   |   |                |                |       | x   |
| Scytl Online Voting                                                    | ×                       | +                    |                          |         |                     |                      |     |   |   |                |                |       |     |
| ♦ III > A https://evot.                                                | udl.cat/udl/clie        | ent_pare             | n ⊽ C .                  | 8 - Goo | gle                 | ٩                    | ŧ   | ♠ | ☆ | Ê              | 1              | •     | =   |
| ×Ů×                                                                    | Sortei                  | g d'ı                | una ta                   | ulet    | а                   |                      |     |   |   |                |                |       |     |
| Universitat de Lleida                                                  |                         |                      |                          |         |                     |                      |     |   |   |                |                |       |     |
| Desconnecteu Connecteu                                                 | -vos com mim            | ti lootanap          |                          |         |                     |                      |     |   |   |                |                |       |     |
|                                                                        |                         |                      |                          |         |                     |                      |     |   |   |                |                |       |     |
|                                                                        |                         |                      |                          |         |                     |                      |     |   |   |                |                |       |     |
| Eleccions                                                              |                         |                      |                          |         |                     |                      |     |   |   |                |                |       |     |
| Eleccions                                                              |                         |                      |                          |         |                     |                      |     |   |   |                |                |       |     |
| Eleccions                                                              | Idiomes dispo           | nibles               | Estat de l'ele           | ecció I | Estat de la         | votació              |     | Ĺ |   |                |                |       |     |
| Eleccions<br>Nom<br>Sorteig d'una tauleta                              | Idiomes dispo<br>Català | nibles<br>T          | Estat de l'ele<br>Oberta | ecció I | Estat de la<br>Torn | votació<br>eu a vota | ars | ľ |   |                |                |       |     |
| Eleccions<br>Nom<br>Sorteig d'una tauleta                              | Idiomes dispo<br>Català | nibles               | Estat de l'ele<br>Oberta | ecció I | Estat de la<br>Torn | votació<br>eu a vota | ar  | l |   | 1              |                |       |     |
| Eleccions<br>Nom<br>Sorteig d'una tauleta<br>Sortir                    | Idiomes dispo<br>Català | nibles<br>•          | Estat de l'ele<br>Oberta | ecció I | Estat de la<br>Torn | votació<br>eu a vota | ar  |   | A | Actuali        | tzeu           |       |     |
| Eleccions<br>Nom<br>Sorteig d'una tauleta<br>Sortir                    | Idiomes dispo<br>Català | nibles<br>•          | Estat de l'ele<br>Oberta | ecció I | Estat de la<br>Torn | votació<br>eu a vota | ar  |   | A | ۱ctuali        | tzeu           |       |     |
| Eleccions Nom Sorteig d'una tauleta Sortir                             | Idiomes dispo<br>Català | nibles<br>•          | Estat de l'ele<br>Oberta | ecció I | Estat de la<br>Torn | votació<br>eu a vota | ar  |   | A | \ctuali        | tzeu           |       |     |
| Eleccions Nom Sorteig d'una tauleta Sortir Scytl Secure Electronic Vor | Idiomes dispo<br>Català | nibles<br>•          | Estat de l'ele<br>Oberta | ecció I | Estat de la<br>Torn | votació<br>eu a vota | ar  |   | A | <b>\ctuali</b> | tzeu<br>ecured | by Sc | rti |
| Eleccions Nom Sorteig d'una tauleta Sortir Scytl Secure Electronic Voi | Idiomes dispo<br>Català | nibles<br>• eytl.com | Estat de l'ele<br>Oberta | ecció I | Estat de la<br>Torn | votació<br>eu a vota | ar  |   | A | <b>\ctuali</b> | tzeu<br>ecured | by Sc | rtl |